## **Using the SoftArtisans License Manager**

The SoftArtisans License Manager is a tool included in your OfficeWriter installation adds or removes OfficeWriter license keys from your machine. If you are manually installing OfficeWriter, or need to run different major versions on the same machine, License Manager is the easiest way to add License keys to the registry.

By default, License Manager is installed at C:\Program Files\SoftArtisans\OfficeWriter.

## Add Keys

1. Open License Manager.

| Softartisans License Manager |               |
|------------------------------|---------------|
| New Key:                     |               |
|                              | Add / Upgrade |
| Installed Keys:              |               |
| <b>•</b>                     | Remove        |
|                              |               |
|                              |               |
|                              |               |
|                              |               |
|                              | Exit          |
|                              |               |

Type the key into the New Key text box and click Add/Upgrade. If the key you are adding will replace a key currently in the registry you will receive a warning. For example, This warning will appear if you are installing an OfficeWriter key over pre-existing ExcelWriter, PowerPointWriter, and/or WordWriter license keys.

| Changin | g OfficeWriter v9 key                                                                                                    | × |
|---------|----------------------------------------------------------------------------------------------------|---|
| 4       | The OfficeWriter EE Key "XXXXXX-XXXX-XXXX-XXXXX-XXXXX" will<br>replace the PowerPointWriter EE Key<br>"XXXXXX-XXXX-XXXXX-XXXXX ". |   |
|         | OK Cancel                                                                                                    |   |

3. A pop up will let you know that the new key has been added to the registry.

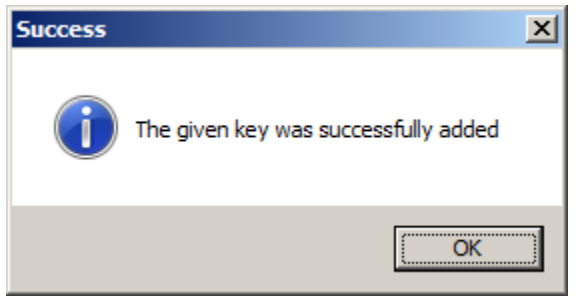

## **Remove Keys**

## 1. Open License Manager.

| Softartisans License Manager |               |
|------------------------------|---------------|
| New Key:                     |               |
|                              | Add / Upgrade |
| Installed Keys:              |               |
|                              | Remove        |
|                              |               |
|                              |               |
|                              |               |
|                              |               |
|                              | Exit          |
|                              |               |

2. Click the arrow next to Installed Keys to see all the keys currently in your machine.

| Softartisans License Manager                                    |               |
|-----------------------------------------------------------------|---------------|
| New Key:                                                        |               |
|                                                                 | Add / Upgrade |
| Installed Keys:                                                 |               |
|                                                                 | Remove        |
| ExcelWriter v8x for Windows<br>PowerPointWriter v8x for Windows |               |
| PowerPointWriter v9x for Windows                                |               |
| Word Writer Vox for Windows                                     |               |
|                                                                 |               |
|                                                                 | Exit          |
|                                                                 |               |

3. Select the key you want to remove and click Remove.

| Softartisans License Manager                                                                                    |               |
|----------------------------------------------------------------------------------------------------|---------------|
| New Key:                                                                                                    |               |
|                                                                                                    | Add / Upgrade |
| Installed Keys:                                                                                                 |               |
| PowerPointWriter v8.x for Windows                                                                               | Remove        |
| Key: XXXXXX-XXXX-XXXXX<br>Softartisans PowerPointWriter v8x for Windows<br>Enterprise Edition Production Server |               |
|                                                                                                    | Exit          |

4. License Manager will prompt you before deleting the key. Click Yes and the key will be removed from the reistry.

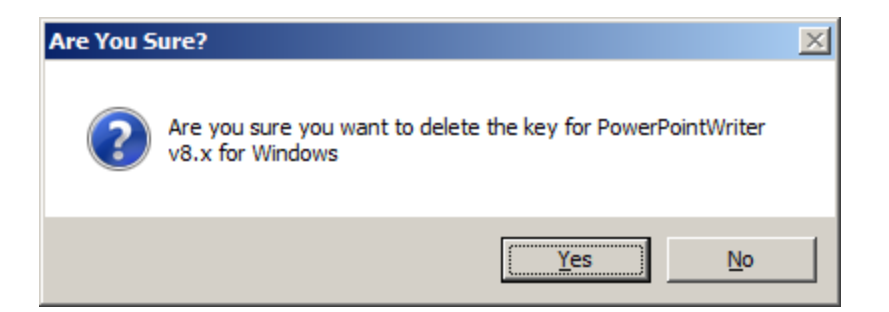